## ※請注意,任何設定最終只有點選【儲存修改】才會<u>真正的寫入規則及生效</u>,此按鈕只要有修改過設定,均會出現在網頁的右下角

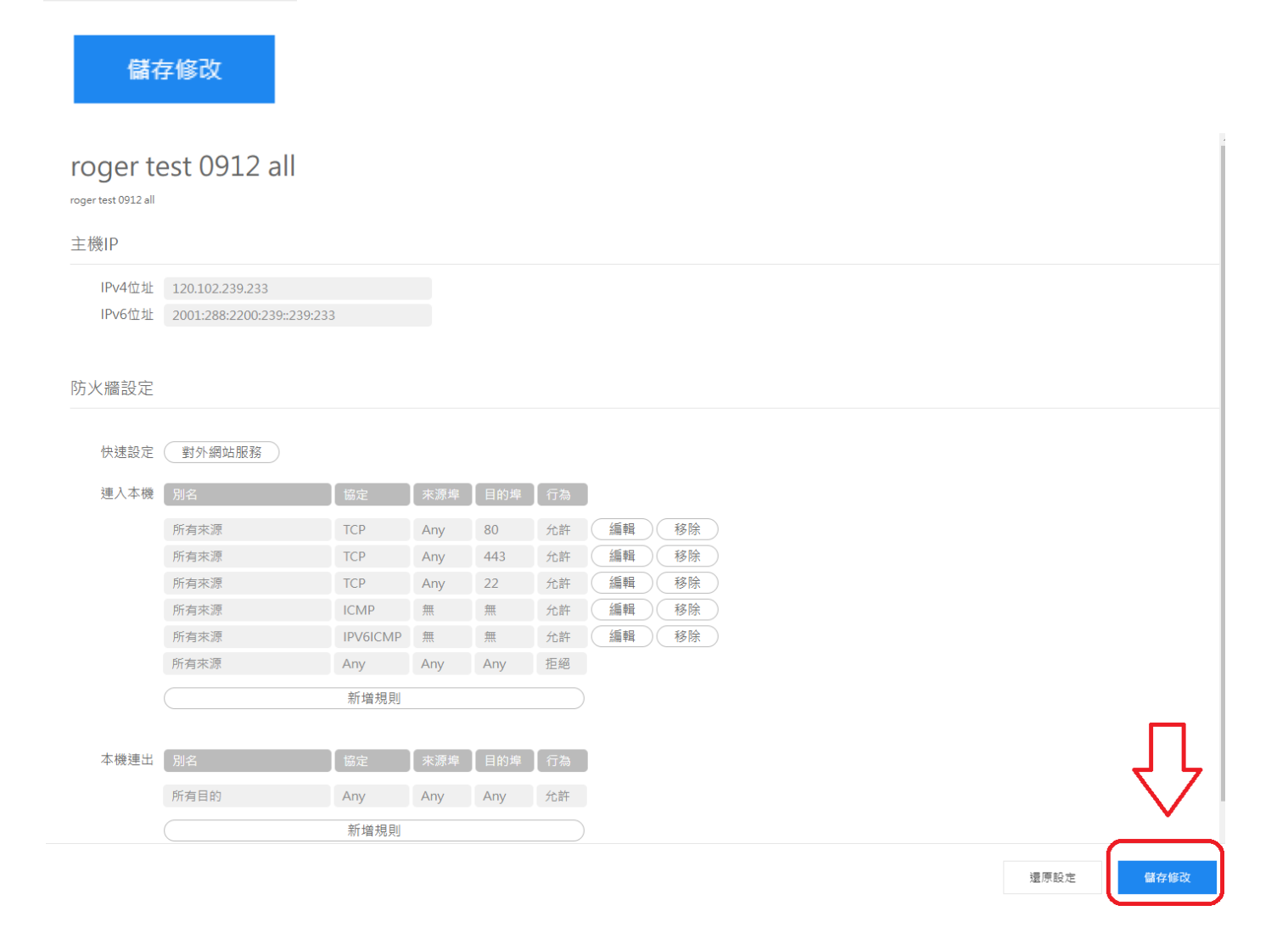

新增的虛擬主機,在防火牆的設定預設都是全部阻擋,請點選快速設定旁的【對外網站服務按

鈕】,此時會自動帶出五條規則,此五條規則是提供給網站服務使用。

| 防火牆設定 |                                                |     |     |     |            | 防火牆設定        |        |          |         |     |       |    |    |  |
|-------|------------------------------------------------|-----|-----|-----|------------|--------------|--------|----------|---------|-----|-------|----|----|--|
| 快速設定  | <sup>」<br/>國外網站服務 點選紅框處按鈕後,會自動 帶出右側防火牆規則</sup> |     |     |     |            | 快速設定(對外網站服務) |        |          |         |     |       |    |    |  |
| 連入本機  | 別名                                             | 協定  | 來源埠 | 目的埠 | 行為         | 連入本機         | 別名     | 協定       | 來源埠     | 目的埠 | 行為    |    |    |  |
|       | 所有來源                                           | Any | Any | Any | 拒絕         |              | 所有來源   | ТСР      | Any     | 80  | 允許    | 編輯 | 移除 |  |
|       | 新増規則                                           |     |     |     | N          | 所有來源         | ТСР    | Any      | 443     | 允許  | 編輯    | 移除 |    |  |
|       |                                                |     |     |     | <b>-</b> > | 所有來源         | TCP    | Any      | 22      | 允許  | 編輯    | 移除 |    |  |
|       |                                                |     |     |     |            |              | 所有來源   | ICMP     | 無       | 無   | 允許    | 編輯 | 移除 |  |
|       |                                                |     |     |     |            |              | 所有來源   | IPV6ICMP | 無       | 無   | 允許    | 編輯 | 移除 |  |
|       |                                                |     |     |     |            |              | 所有來源   | Any      | Any     | Any | 拒絕    |    |    |  |
|       |                                                |     |     |     |            |              |        | 新增規則     |         |     |       |    |    |  |
|       |                                                |     |     |     |            | ★+₩4車山       | Dit #2 |          | - 76 10 |     | /- +- |    |    |  |
|       |                                                |     |     |     |            | 平慌進山         | - 別名   | 质定       | 米源埠     | 日的琸 | 们局    |    |    |  |
|       |                                                |     |     |     |            |              | 所有目的   | Any      | Any     | Any | 允許    |    |    |  |
|       |                                                |     |     |     |            |              |        | 新增規則     |         |     |       |    |    |  |

此時我們找到目的埠為22的這條規則,該規則預設的來源是所有來源,我們要將它改成白名單的話,需要將所有來源改成指定IP,故點選編輯進入修改該條防火牆規則

| 防火牆設定        |              |          |            |           |     |                                     |
|--------------|--------------|----------|------------|-----------|-----|-------------------------------------|
| 快速設定<br>連入本機 | 對外網站服務       | 協定       | 來源埠        | 目的埠       | 〔行為 | 在這條規則點選編輯·將所有來源改<br>成指定IP·用於完成白名單設定 |
|              | 所有來源         | ТСР      | Any        | 80        | 允許  |                                     |
| ſ            | 所有米源<br>所有來源 | ТСР      | Any<br>Any | 443<br>22 | 允許  | [編輯] (移除)                           |
|              | 所有來源         | ICMP     | 無          | 無         | 允許  | (編輯)(移除)                            |
|              | 所有來源         | IPV6ICMP | 無          | 無         | 允許  | (編輯) 移除                             |
|              | 所有來源         | Any      | Any        | Any       | 拒絕  |                                     |
|              |              | 新增規則     |            |           |     |                                     |
| 本機連出         | 別名           | 協定       | 來源埠        | 目的埠       | 行為  |                                     |
|              | 所有目的         | Any      | Any        | Any       | 允許  |                                     |
|              |              | 新增規則     |            |           |     |                                     |
|              |              |          |            |           |     |                                     |

還原設定

在以下畫面中,我們點選所有來源旁的小三角,並出現下拉式選單,改成填入 IPv4 地址, 並且輸入你允許的白名單 IP;在<u>來源端 port的部分,請留空白</u>;<u>目的端 port的部分請填 22</u>,都

roger test 0912 all: 連入本機

## 輸入完成後,點確認。

roger test 0912 all: 連入本機

| 來源                  | 所有來源             | ~                                     | 來      | 源 填入IPv4位址       | ~              |
|---------------------|------------------|---------------------------------------|--------|------------------|----------------|
| 協定                  | TCP              |                                       | IPv4位: | 址 203.72.153.110 | 填入指定IP位址       |
| 本循端Port             | 101              |                                       | ta:    | 定 TCP            | *              |
| <sup>不</sup> 你端 Ort | 22               |                                       | 來源端Po  | rt               | 此處空白           |
| 日日江市FOIL            |                  |                                       | 目的端Po  | rt 22            | 此處填22          |
| 到應                  | Л/# <del>1</del> | · · · · · · · · · · · · · · · · · · · | 對      | 應允許              | ×              |
|                     |                  | 取消 確認                                 |        |                  |                |
|                     |                  |                                       |        |                  | <u>取)</u> 肉 催認 |

之後在防火牆設定頁面會發現,剛剛的規則已從所有來源變成了有指定的 IP,此時再請點選下方的 新增規則,用於增加第二條白名單 IP

防火牆設定

| 快速設定 對外網站服務                  |                                                    |
|------------------------------|----------------------------------------------------|
| 連入本機 別名 協定 來源埠 目的埠 行為        |                                                    |
| 所有來源 TCP Any 80 允許           | 編輯移除                                               |
| 所有來源 TCP Any 443 允許          | 編輯  移除                                             |
| 203.72.153.110 TCP Any 22 允許 | 編輯 移除                                              |
| 所有來源 ICMP 無 允許               | 編輯 移除                                              |
| 所有來源 IPV6ICMP 無 允許           | 編輯移除                                               |
| 所有來源 Any Any 拒絕              | 网络巴西斯加尔                                            |
| 新增規則                         | う 「「「「「」」」<br>「「」「「」」<br>「「」」<br>「」」<br>「」」<br>「」」 |

如前述一樣,繼續填入第二組 IP,<u>在來源端 port 的部分,請留空白;目的端 port 的部分請填</u> <u>22</u>,都輸入完成後,點確認。

roger test 1004 Lin 20\_1: 連入本機

| 來源      | 填入IPv6位址               | ~       |
|---------|------------------------|---------|
| IPv6位址  | 2001:288:2200:121::110 | 填入第二組IP |
| 協定      | ТСР                    | ~       |
| 來源端Port |                        | 此處空白    |
| 目的端Port | 22                     | 此處填22   |
| 對應      | 允許                     | ~       |

取消 確認

在這裡,我們再確認一下畫面,目的埠為22的兩條規則前,是否為指定的IP,若無誤,請點選右下角的儲存修改

| 防火牆設定 |                        |          |     |     |    |              |
|-------|------------------------|----------|-----|-----|----|--------------|
| 快速設定  | 對外網站服務                 |          |     |     |    |              |
| 連入本機  | 別名                     | 協定       | 來源埠 | 目的埠 | 行為 |              |
|       | 所有來源                   | ТСР      | Any | 80  | 允許 | 編輯 移除        |
|       | 所有來源                   | ТСР      | Any | 443 | 允許 | 編輯 移除        |
| ∽     | 203.72.153.110         | ТСР      | Any | 22  | 允許 | 編輯 移除        |
|       | 所有來源                   | ICMP     | 無   | 無   | 允許 | 編輯 移除        |
|       | 所有來源                   | IPV6ICMP | 無   | 無   | 允許 | 編輯 移除        |
|       | 2001:288:2200:121::110 | ТСР      | Any | 22  | 允許 | 編輯 移除        |
|       | 所有來源                   | Any      | Any | Any | 拒絕 |              |
|       |                        | 新增規則     |     |     |    |              |
|       |                        |          |     |     |    |              |
| 本機連出  | 別名                     | 協定       | 來源埠 | 目的埠 | 行為 |              |
|       | 所有目的                   | Any      | Any | Any | 允許 |              |
|       |                        |          |     |     |    | 還原設定<br>當存修改 |

規則寫入時會出現以下畫面,請靜待 3~5 分鐘左右,待設定規則寫入設定完成時,會回到原防火牆 畫面,此為設定完成。

## roger test 0912 all

roger test 0912 all

🧱 調整設定中,請稍候...

## 防火牆設定

| 快速設定 | 對外網站服務                 |          |     |     |    |       |
|------|------------------------|----------|-----|-----|----|-------|
| 連入本機 | 別名                     | 協定       | 來源埠 | 目的埠 | 行為 |       |
|      | 所有來源                   | ТСР      | Any | 80  | 允許 | 編輯移除  |
|      | 所有來源                   | ТСР      | Any | 443 | 允許 | 編輯 移除 |
|      | 203.72.153.110         | ТСР      | Any | 22  | 允許 | 編輯 移除 |
|      | 所有來源                   | ICMP     | 無   | 無   | 允許 | 編輯 移除 |
|      | 所有來源                   | IPV6ICMP | 無   | 無   | 允許 | 編輯 移除 |
|      | 2001:288:2200:121::110 | ТСР      | Any | 22  | 允許 | 編輯 移除 |
|      | 所有來源                   | Any      | Any | Any | 拒絕 |       |
|      |                        | 新增規則     |     |     |    |       |